# M

## PR1MA ICT Service Desk Portal Guideline

## Submit Ticket using Laptop/ Desktop

### STEP

1. Browse URL <a href="http://servicedesk.pr1ma.my/">http://servicedesk.pr1ma.my/</a>

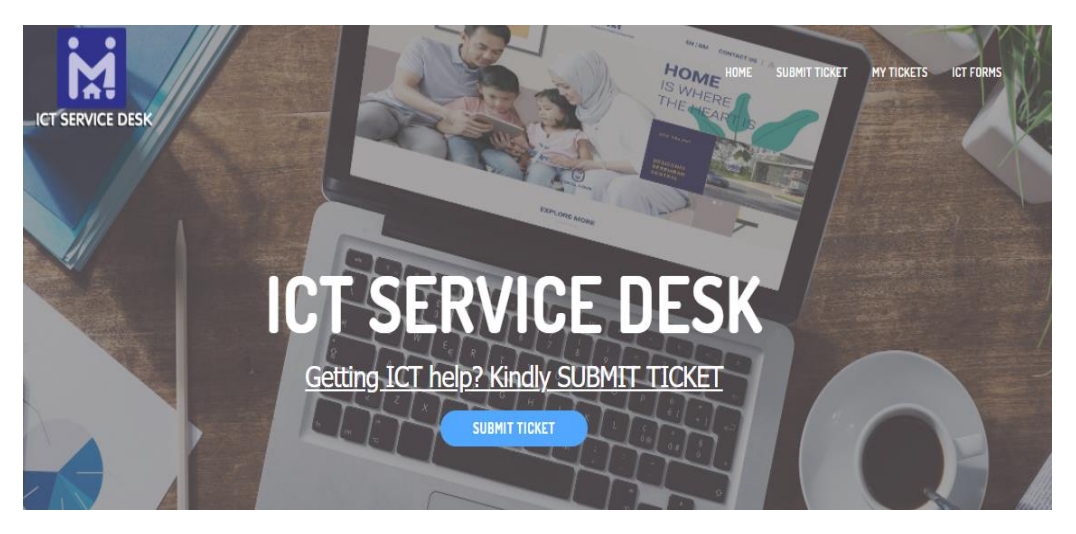

- 2. Click 'Submit Ticket'. Login by your email or username (your username is your email without @pr1ma.my) and default password is Pr1ma123.
- 3. If you want to change or reset your password just click 'Forgot Password'.

| Log in                                   |
|------------------------------------------|
| Registrations are currently not allowed. |
| E-mail or username                       |
| ict@prlma.my                             |
| Password                                 |
|                                          |
| Remember Me                              |
| LOG IN Forgot password?                  |

4. Fill in incident request, Subject, Description on the issue/request, Department, Product, attached the form if needed.

| Submit Ticket                                                                                     |
|---------------------------------------------------------------------------------------------------|
| My Tickets Privacy Logout 🕎                                                                       |
| Subject                                                                                           |
|                                                                                                   |
| Description                                                                                       |
| $B  I  \sqcup  \tiny Her  -  \boxminus  \boxminus  \vDash  \mathcal{P}  \mathcal{C}_{c}$          |
|                                                                                                   |
|                                                                                                   |
|                                                                                                   |
|                                                                                                   |
| A                                                                                                 |
| Department                                                                                        |
| Please select 🗸                                                                                   |
| Product                                                                                           |
| Please select 🗸                                                                                   |
| Attachments                                                                                       |
| Choose Files No file chosen                                                                       |
| You can upload up to 2 files (maximum 2 MB each) of the following types: .jpg, .jpeg, .png, .gif, |
| .pdf, .doc, .docx, .ppt, .pptx, .pps, .ppsx, .odt, .xls, .xlsx, .mp3, .m4a, .ogg, .wav,           |
| ·····, ····, ·····, ·····, ·····, ·····, ······                                                   |
| Submit ticket                                                                                     |

5. Submit Ticket (Done)

#### Notes:

 To follow up the status of the issue/incident you can login to the portal and click "My Tickets" >> "Status".

| My Ticke | ts Ope | n a ticket | Notifications   | Privacy   | Logout 🗹                        |
|----------|--------|------------|-----------------|-----------|---------------------------------|
| ID       | Status | Date       |                 | Product   | Department                      |
| #3085    | New    | October    | 1, 2020 7:51 pm | Sharepoin | t Governance, Risk & Compliance |

## Submit Ticket using Mobile Phone/ Tab (Android/ iOS)

#### STEP

1. Browse URL <a href="http://servicedesk.pr1ma.my/">http://servicedesk.pr1ma.my/</a>

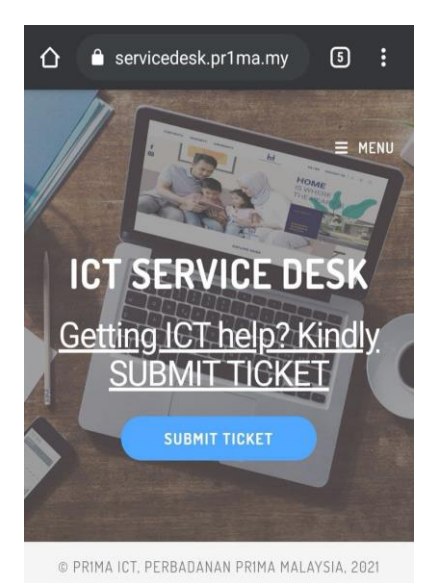

2. Click 'Submit Ticket'. Login by your email or username (your username is your email without @pr1ma.my).

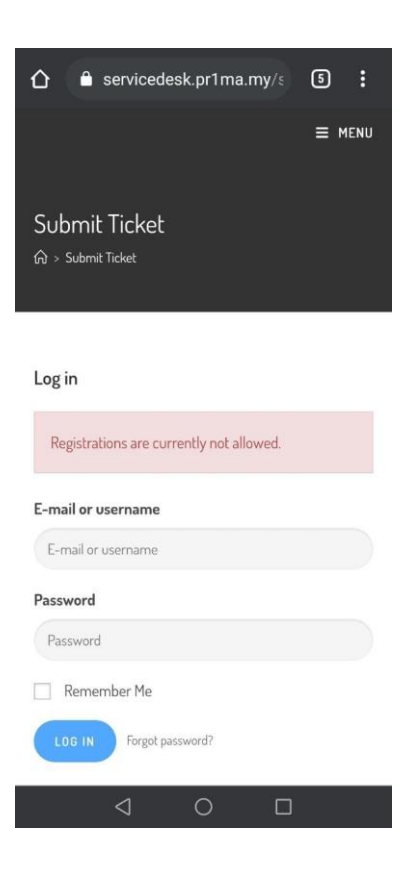

3. Fill in incident request, Subject, Description on the issue/request, Department, Product, attached the form if needed.

| My Tie                                                                                                    | ckets                                                                                         |                                                                  | Privacy                                                                             |                                                 | Logo                                    | ut 🛛                                         |                                      |
|----------------------------------------------------------------------------------------------------|-----------------------------------------------------------------------------------------------|------------------------------------------------------------------|-------------------------------------------------------------------------------------|-------------------------------------------------|-----------------------------------------|----------------------------------------------|--------------------------------------|
| ıbjec                                                                                                    | t                                                                                             |                                                                  |                                                                                     |                                                 |                                         |                                              |                                      |
|                                                                                                    |                                                                                               |                                                                  |                                                                                     |                                                 |                                         |                                              |                                      |
| escri                                                                                                    | ption                                                                                         | 1                                                                |                                                                                     |                                                 |                                         |                                              |                                      |
| в                                                                                                    | I                                                                                             | U                                                                | ABE                                                                                 | -                                               | ⊨                                       | 1                                            |                                      |
| P                                                                                                    | **                                                                                            |                                                                  |                                                                                     |                                                 |                                         |                                              |                                      |
|                                                                                                    |                                                                                               |                                                                  |                                                                                     |                                                 |                                         |                                              |                                      |
|                                                                                                    |                                                                                               |                                                                  |                                                                                     |                                                 |                                         |                                              |                                      |
|                                                                                                    |                                                                                               |                                                                  |                                                                                     |                                                 |                                         |                                              |                                      |
|                                                                                                    |                                                                                               |                                                                  |                                                                                     |                                                 |                                         |                                              |                                      |
|                                                                                                    |                                                                                               |                                                                  |                                                                                     |                                                 |                                         |                                              |                                      |
|                                                                                                    |                                                                                               |                                                                  |                                                                                     |                                                 |                                         |                                              |                                      |
|                                                                                                    |                                                                                               |                                                                  |                                                                                     |                                                 |                                         |                                              |                                      |
|                                                                                                    |                                                                                               |                                                                  |                                                                                     |                                                 |                                         |                                              |                                      |
| Depa                                                                                                    | rtmei                                                                                         | nt                                                               |                                                                                     |                                                 |                                         |                                              |                                      |
| <b>)epa</b><br>Plea                                                                                            | r <b>tme</b> i<br>ise sel                                                                     | nt                                                               |                                                                                     |                                                 |                                         |                                              |                                      |
| Depa<br>Plea                                                                                                   | r <b>tme</b> r                                                                                | nt<br>lect                                                       |                                                                                     |                                                 |                                         |                                              |                                      |
| Depai<br>Plea<br>Produ                                                                                         | rtmei<br>ise sel<br>ict                                                                       | nt                                                               |                                                                                     |                                                 |                                         |                                              |                                      |
| Depai<br>Plea<br>Produ<br>Plea                                                                                 | rtmer<br>ise sel<br>ict<br>ise sel                                                            | nt<br>lect                                                       |                                                                                     |                                                 |                                         |                                              |                                      |
| Plea<br>Plea<br>Produ<br>Plea                                                                                  | rtmei<br>ise sel<br>ict<br>ise sel                                                            | nt<br>lect                                                       |                                                                                     |                                                 |                                         |                                              |                                      |
| Plea<br>Produ<br>Plea                                                                                          | rtmer<br>ise sel<br>ict<br>ise sel<br>hmer                                                    | nt<br>lect<br>lect                                               |                                                                                     |                                                 |                                         |                                              |                                      |
| Plea<br>Plea<br>Produ<br>Plea<br>Attac                                                                         | rtmer<br>ise sel<br>ict<br>ise sel<br>hmer<br>pose F                                          | nt<br>lect<br>lect<br>nts<br>illes                               | No file c                                                                           | hose                                            | n                                       |                                              |                                      |
| Depar<br>Plea<br>Plea<br>Attac<br>Cha                                                                          | rtmer<br>ise sel<br>ise sel<br>hmer<br>pose F<br>an up                                        | nt<br>lect<br>lect<br>nts<br>iiles                               | No file c<br>d up to 3                                                              | hose<br>2 file                                  | n<br>es (m                              | axim                                         | um 2                                 |
| Depar<br>Plea<br>Plea<br>Plea<br>Attac<br>Cha<br>Cha                                                           | rtmer<br>ise sel<br>ict<br>ise sel<br>hmer<br>an up<br>ach) (                                 | nt<br>lect<br>nts<br>iiles<br>bloa                               | No file c<br>d up to to                                                             | hose<br>2 file<br>wing                          | n<br>es (m<br>type                      | axim<br>s:;                                  | um 2                                 |
| Depar<br>Plea<br>Produ<br>Plea<br>Attac<br>Cha<br>(ou c<br>(ou c<br>(ou c<br>, jpe                             | rtmei<br>ise sel<br>ict<br>ise sel<br>hmei<br>pose F<br>an up<br>ach) (<br>g ,                | nt<br>lect<br>nts<br>illes<br>of th<br>png                       | No file c<br>d up to forme follow<br>, .gif                                         | hose<br>2 file<br>wing                          | n<br>es (m<br>type                      | axim<br>s: <del>.</del>                      | um 2<br>,                            |
| Depail<br>Plea<br>Produ<br>Plea<br>Attac<br>Cha<br>(ou c<br>MB ea<br>. jpe<br>. doc                            | rtmei<br>ise sel<br>ise sel<br>hmei<br>bose F<br>an up<br>ach) (<br>g, .<br>x, , .            | nt<br>lect<br>lect<br>iiles<br>bloa<br>of th<br>png<br>ppt       | No file c<br>d up to former follow<br>, .gif<br>, .ppt:                             | hose<br>2 file<br>wing<br>, . p                 | n<br>type<br>df,<br>pps,                | axim<br>s: . ;<br>. doc                      | um 2<br>pg,<br>,<br>sx,              |
| Depai<br>Plea<br>Plea<br>Plea<br>Attac<br>Cha<br>(ou c<br>MB ea<br>. jpe<br>. doc                              | rtmen<br>ise sel<br>ict<br>ise sel<br>hmen<br>an up<br>ach) (<br>g,<br>x ,                    | nt<br>lect<br>lect<br>liles<br>loa<br>of th<br>png<br>ppt<br>1s, | No file c<br>d up to )<br>he follow<br>, .gif<br>, .ppt:<br>.xlsx                   | hose<br>2 file<br>wing<br>, . p<br>x, .         | n<br>es(m<br>type<br>df,<br>pps,<br>p3, | axim<br>S: .j<br>.doc<br>.pp<br>.m4a         | um 2<br>pg,<br>,<br>sx,              |
| Depai<br>Plea<br>Produ<br>Plea<br>Attac<br>Cha<br>(ou c<br>MB e:<br>. jpe<br>. doc<br>. odt                    | rtmer<br>ise sel<br>ict<br>ise sel<br>hmer<br>an up<br>ach) (<br>g, .<br>, .x<br>, .x<br>, .w | nt<br>lect<br>lect<br>illes<br>of th<br>png<br>ppt<br>ls,<br>av, | No file c<br>d up to f<br>ne follow<br>, .gif<br>, .ppt:<br>.xlsx<br>.mp4,          | hose<br>2 file<br>wing<br>, . p<br>x,<br>m4     | n<br>type<br>df,<br>pps,<br>p3,<br>v,.  | axim<br>S: .j<br>.doc<br>.pp<br>.m4a<br>mov, | um 2<br>jpg,<br>,<br>sx,<br>,        |
| Depail<br>Plea<br>Produ<br>Plea<br>Attac<br>Chu<br>Chu<br>Chu<br>Chu<br>Chu<br>Chu<br>Chu<br>Chu<br>Chu<br>Chu | rtmei<br>ise sel<br>ise sel<br>hmei<br>bose F<br>an up<br>ach) (<br>g, .<br>, .x<br>, .w      | nt<br>lect<br>nts<br>bloa<br>of th<br>png<br>ppt<br>1s,<br>av,   | No file c<br>d up to t<br>he follow<br>, .gif<br>, .ppt:<br>.xlsx<br>.mp4,<br>.ogv. | hose<br>2 file<br>wing<br>x, . P<br>x, .<br>.m4 | n<br>type<br>df,<br>pps,<br>p3,<br>v,.  | axim<br>S:                                   | um 2<br>jpg,<br>,<br>sx,<br>,<br>wmv |

#### Submit Ticket (Done)

#### Notes:

 To follow up the status of the issue/incident you can login to the portal and click "My Tickets" >> "Status".

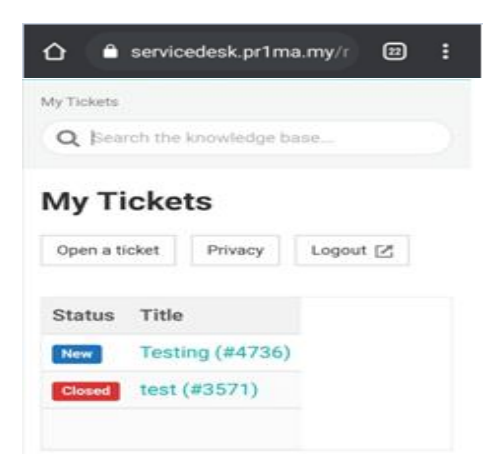